## Slå Bluetooth på eller av i Windows

Windows 11 Windows 10 Windows 11 Windows 10

Slik aktiverer eller deaktiverer du Bluetooth på eller av i Windows 11:

Gjør ett av følgende:

- Velg Nettverk-ikonet på oppgavelinjen.
  Velg Bluetooth for å aktivere ellerdeaktivereden.
- Velg Start> Innstillinger> Bluetooth & enheter, og slå Bluetooth på eller av.

**Obs!** Hurtiginnstillingen **Bluetooth** vises bare på systemet når Windows oppdager Bluetooth adapter.